# E1回線向けハードプラグ・ループバック・テス ト

## 内容

<u>概要 はじめに</u> 表記法 <u>前提条件</u> 使用するコンポーネント RJ-45 の E1 用ループバック プラグの作成 DB-15 の E1 用ループバック プラグの作成 E1 ピン配置 拡張 ping テストの準備 拡張 ping テストの実行 関連情報

### <u>概要</u>

ルータで障害が発生しているかどうかを確認するには、ハードウェア ループバック プラグ テストを使用します。ルータがハードウェア ループバック プラグ テストをパスした場合は、問題は 回線上のルータ以外の場所で発生しています。

## <u>はじめに</u>

#### <u>表記法</u>

ドキュメント表記の詳細は、『<u>シスコ テクニカル ティップスの表記法</u>』を参照してください。

#### <u>前提条件</u>

このドキュメントに関しては個別の前提条件はありません。

#### <u>使用するコンポーネント</u>

このドキュメントの情報は、次のソフトウェアとハードウェアのバージョンに基づくものです。

• Cisco IOSR ソフトウェア リリース 12.0

このマニュアルの情報は、特定のラボ環境に置かれたデバイスに基づいて作成されました。この ドキュメントで使用するすべてのデバイスは、初期(デフォルト)設定の状態から起動していま す。実稼動中のネットワークで作業をしている場合、実際にコマンドを使用する前に、その潜在 的な影響について理解しておく必要があります。

# <u>RJ-45 の E1 用ループバック プラグの作成</u>

E1 用のループバック プラグを作成するには、次の手順を実行します。

- 1. 一端にコネクタが付いた、機能しているケーブルをワイヤ カッターで切断して、5 インチ長のケーブルにする。
- 2. ワイヤーの被覆をはがします。
- 3. ピン1につながるワイヤとピン4につながるワイヤを撚り合せます。
- 4. ピン2とピン5のワイヤーをより合せます。
- 5. 他のワイヤはそのままにしておく。

RJ-45ジャックのピンには1 ~ 8の番号が付いています。金属ピンが手前に向き、ケーブルが垂れ 下がったままの状態で、ピン1は左端のピンです。

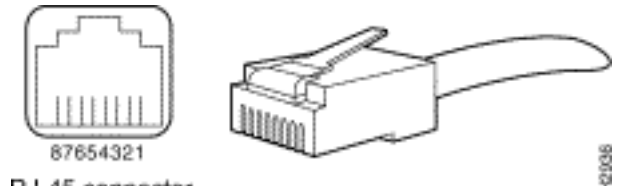

RJ-45 connector

詳細は、<u>RJ-45 ケーブル</u>のドキュメントを参照してください。

## <u>DB-15 の E1 用ループバック プラグの作成</u>

DB-15 で E1 用のループバック プラグを作成するには、次の手順を実行します。

- 1. 一端にコネクタが付いた、機能している DB-15 ケーブルをワイヤ カッターで切断して、5 インチ長のケーブルにする。
- 2. ワイヤーの被覆をはがします。
- 3. ピン2とピン15のワイヤーをより合せます。
- 4. ピン9につながるワイヤとピン8につながるワイヤを撚り合せます。
- 5. 他のワイヤはそのままにしておく。

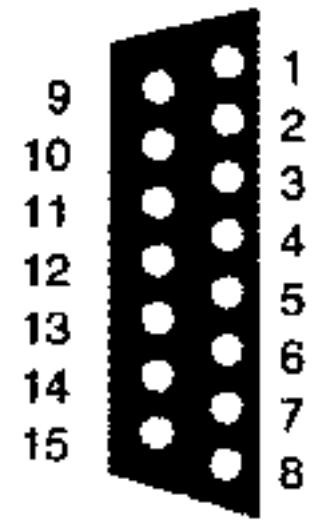

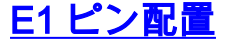

| ルータ         |                 | ネットワーク側         |             |                 |          |                 |       |                 |
|-------------|-----------------|-----------------|-------------|-----------------|----------|-----------------|-------|-----------------|
| DB-1        |                 | BNC             | DB-15       |                 | Twinax   |                 | RJ-45 |                 |
| ピン          | 信号²             | 信号              | ピン          | 信号              | ピン       | 信号              | ピン    | 信号              |
| 9<br>リ<br>秒 | Tx チ<br>ップ      | Tx チ<br>ップ      | 1           | Tx チ<br>ップ      | Tx-1     | Tx チ<br>ップ      | 1     | Tx チ<br>ップ      |
| 0           | Tx リ<br>ング      | Tx シ<br>ール<br>ド | 9<br>リ<br>秒 | Tx リ<br>ング      | Tx-2     | TX リ<br>ング      | 0     | Tx リ<br>ング      |
| 10          | Tx シ<br>ール<br>ド | -               | 0           | Tx シ<br>ール<br>ド | シー<br>ルド | Tx シ<br>ール<br>ド | 3     | Tx シ<br>ール<br>ド |
| 8           | Rx チ<br>ップ      | Rx チ<br>ップ      | 3           | Rx チ<br>ップ      | Rx-1     | Rx チ<br>ップ      | 4     | Rx チ<br>ップ      |
| 15          | Rx リ<br>ング      | Rx シ<br>ール<br>ド | 11          | Rx リ<br>ング      | Rx-2     | Rx リ<br>ング      | 5     | Rx リ<br>ング      |
| 7           | Rx シ<br>ール<br>ド | -               | 4           | Rx シ<br>ール<br>ド | シー<br>ルド | Rx シ<br>ール<br>ド | 6     | Rx シ<br>ール<br>ド |

#### <u> 拡張 ping テストの準備</u>

拡張 ping テストの準備をするには、次の手順を実行します。

- 1. 対象のポートにプラグを挿入します。
- 2. write memory コマンドを使用して、ルータの設定を保存します。以下に、いくつかの例を示します。

bru-nas-03#write memory Building configuration... [OK]

 チャネライズドE1でループバックテストを実行するには、channel-groupE1コントローラコ マンドを使用して、チャネライズドE1のタイムスロットのセットにマッピングされた1つ以 上のシリアルインターフェイスを作成する必要があります。E1がPRIとして設定されている 場はコマンドを発行します。チャネライズド E1 を使用しない場合は、手順4 に進みます。 bru-nas-02#configure terminal

Enter configuration commands, one per line. End with CNTL/Z.

```
bru-nas-02(config)#controller e1 0
```

bru-nas-02(config-controller)#no pri-group timeslots 1-31

```
bru-nas-02(config-controller)#channel-group 0 timeslots 1-31
```

注: これにより、1つのSerial0:0インターフェイス(最初の0はコントローラを表し、2番目 の0はチャネルグループ番号を表す)が作成され、合計1.984Mbpsの31個のタイムスロット がすべて使用されます。拡張 ping テストを実行する詳細は、『シリアル回線問題のトラブ ルシューティング』の「<u>拡張 ping テストの使用</u>」を参照してください。

4. interface serial 0:0 のカプセル化をインターフェイス設定モードの High-Level Data Link Control(HDLC; 高レベル データリンク制御)に設定します。以下に、いくつかの例を示し ます。

bru-nas-03(config)#interface serial 0:0
bru-nas-03(config-if)#encapsulation HDLC

 5. show running config コマンドを使用して、インターフェイスに一意の IP アドレスが設定されていることを確認します。上記のシリアルインターフェイスにIPアドレスがない場合は、 一意のアドレスを取得し、サブネットマスクが255.255.255.0のインターフェイスに割り当てます。次に例を示します。

bru-nas-03(config-if)#ip address 172.22.53.1

clear counters コマンドを使用して、インターフェイスのカウンタをクリアします。以下に、いくつかの例を示します。

bru-nas-03#clear counters
Clear "show interface" counters on all interfaces [confirm]
bru-nas-03#

7. 「<u>拡張 ping テストの実行</u>」セクションで説明されているように、拡張 ping テストを実行し ます。

#### <u>拡張 ping テストの実行</u>

ping コマンドはシスコのインターネットワーキング デバイスをはじめ多くのホスト システムで 利用できる便利なテストです。TCP/IP においては、この診断ツールは Internet Control Message Protocol(ICMP; インターネット制御メッセージ プロトコル)のエコー要求としても知られてい ます。

**注:pingコ**マンドは、show interfaces serialの出力に高レベルの入力エラーが登録されている場合 に特に役立ちます。

シスコのインターネットワーキング デバイスでは、多数の ping パケットを次々と送出すること を自動化するメカニズムを備えています。CSU/DSU ループバック モードを設定すると、拡張 ping テストをループバック プラグなしで実行できます。ただし、ループバック プラグを使用す るほうが、より効率的に問題を特定できます。詳細は、インターフェイス コマンドのマニュアル を参照してください。

シリアル回線の ping テストを行うには、次の手順を実行します。

1. 次の手順で拡張 ping テストを実行します。Type:**ping ip**Target address = IP アドレスを割り 当てたばかりのインターフェイスの IP アドレスを入力しますRepeat count = 50Datagram size: 1500Timeout: ENTER キーを押します。Extended cmds = yesSource Address: ENTER キーを押します。Type of service = Enter キーを押します。Data pattern:**0x0000**Enter キーを 3 回押します。ping のパケット サイズが 1500 バイトであり、 すべてゼロの ping (0x0000)を実行していることに注目してください。 また、pingカウン トの指定は50に設定されています。したがって、この場合、50個の1500バイトのpingパケ ットが送信されます。次に出力例を示します。 bru-nas-03#ping ip Target IP address: 172.22.53.1 Repeat count [5]: 50 Datagram size [100]: 1500 Timeout in seconds [2]: Extended commands [n]: yes Source address or interface: Type of service [0]: Set DF bit in IP header? [no]:

Validate reply data? [no]:

Data pattern [0xABCD]: 0x0000

- 2. show interfaces serial コマンド出力を調べて、入力エラーが増加したかどうかを判断します 。入力エラーが増加していない場合、ローカル ハードウェア(DSU、ケーブル、ルータの インターフェイス カード)はおそらく良好な状態です。
- 別のデータ パターンで追加の拡張 ping を実行します。以下に、いくつかの例を示します。
   手順 1 を繰り返すが、0x0001 のデータ パターンを使用する手順 1 を繰り返すが、0x0101 のデータ パターンを使用する0x1111 のデータ パターンを使用してステップ 1 を繰り返す。
   手順 1 を繰り返すが、0x5555 のデータ パターンを使用する0xffff のデータ パターンを使用 してステップ 1 を繰り返す。
- 4. すべての拡張 ping テストが 100% 成功したことを確認します。
- 5. show interface <X>(xを使用しているインターフェイス番号に置き換える)コマンドを入 力します。E1 シリアル インターフェイスには、巡回冗長検査(CRC)、フレーム、入力な どのエラーがあってはなりません。これについては、show interface serial コマンド出力の 下から5行目と6行目で確認できます。すべての ping が 100% 成功してエラーがない場合 、ハードウェアは良好と見なされます。問題は配線か電話会社のいずれかにあります。
- 6. ループバック プラグをインターフェイスから取り外して、E1 回線をポートに差し戻します。
- ルータで copy startup-config running-config EXEC コマンドを入力し、拡張 ping テスト中に running-config に対して行った変更があればそれを消去します。出力先のファイル名の入力 が求められたら、Enter キーを押します。以下に、いくつかの例を示します。 bru-nas-03#copy startup-config running-config

Destination filename [running-config]? Command will take effect after a shutdown

4078 bytes copied in 1.80 secs (4078 bytes/sec) bru-nas-03#

上記のハード プラグ ループバック テストでも問題が特定できない場合、拡張 ping テストのコン ソール出力を記録しておくと、TAC のサービス リクエストを開くときの参照用としてこの情報を 転送できます。

## 関連情報

- ・<u>インターフェイス コマンド</u>
- <u>アクセス テクノロジーに関するサポート ページ</u>
- <u>テクニカルサポート Cisco Systems</u>